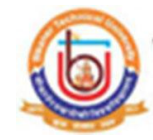

## Guidelines for Student Enrollment at Bikaner Technical University, Bikaner (Academic session 2019-2020)

What all do you need to enroll a new student for Bikaner Technical University, Bikaner? User Name and Password of College/Center login.

Now first click on "COLLEGE/CENTER LOGIN" tab given on the home page of the Online Portal.(<u>https://btu.ucanapply.com/smartexam/public/</u>). Screenshot as bellow.

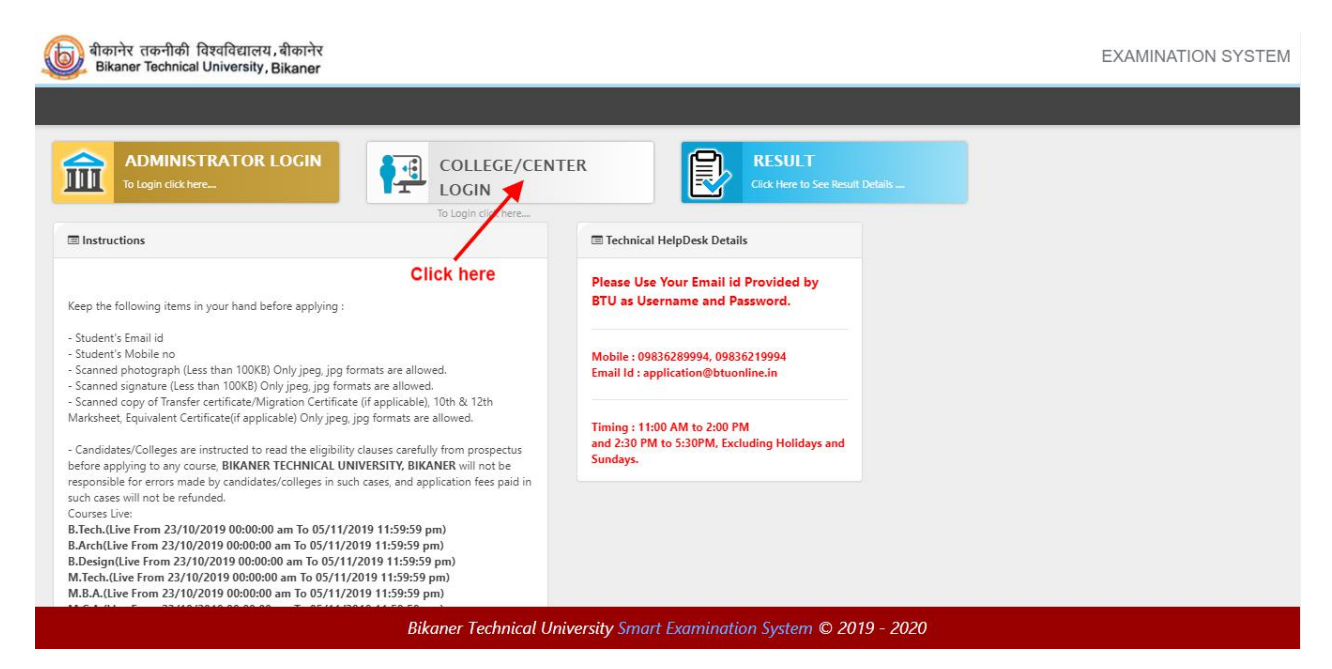

On clicking the 'COLLEGE/CENTER LOGIN' tab the login pop up will open. Fill the "User Name" and "Password" and click on Submit.Screenshot as bellow.

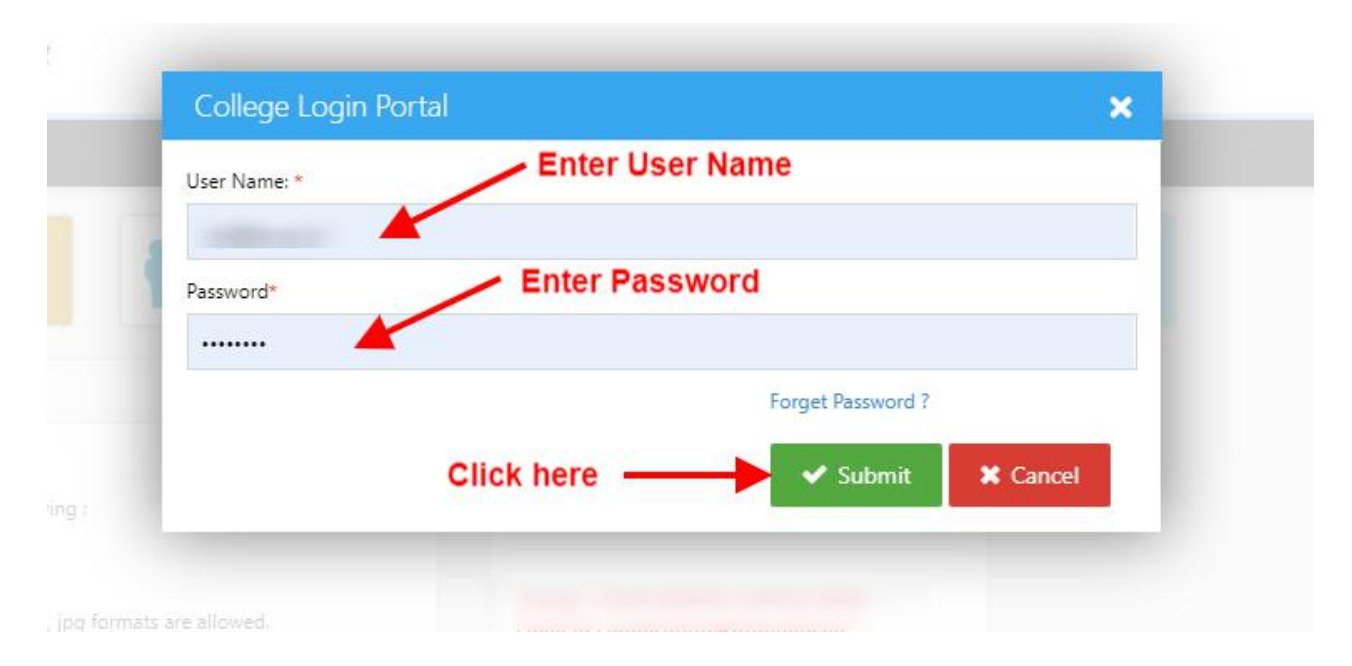

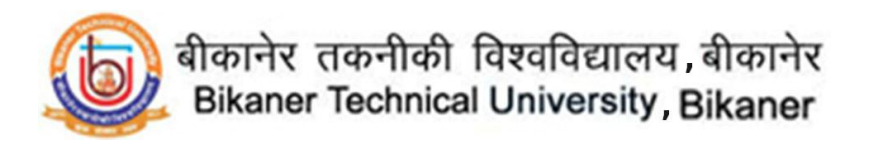

After Login, you will get the Dashboard page, Please click on "New Admission" tab, Screenshot as bellow.

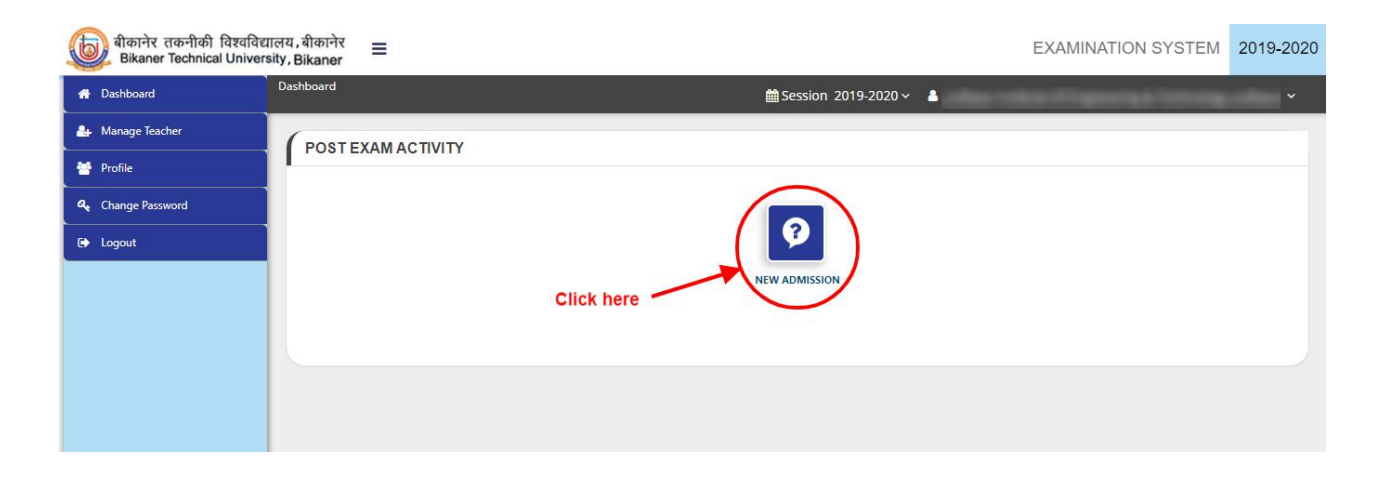

After Click on 'New Admission' tab the "Student Enrollment Form" panel will open, here fill all required the student details and click on "Continue" button. As in screenshot.

| बीकानेर तकनीकी विश्ववि<br>Bikaner Technical Unive | वविद्यालय , बीकानेर ≡ EXAMINATION                                                                                     | SYSTEM 2019-2020            |
|---------------------------------------------------|----------------------------------------------------------------------------------------------------|-----------------------------|
| 🖶 Dashboard                                       | A Dashboard / New Admission B Session 2019-2020 V                                                                     | ~                           |
| 🚑 Manage Teacher                                  | STUDENT ENROLI MENT FORM                                                                                              |                             |
| 🍟 Profile                                         | Select Institute Select Course Type Select Sen                                                                        | nester                      |
| 🥰 Change Password                                 | V UG V First Semester (Sem - 1)                                                                                       |                             |
| 🕒 Logout                                          | Course Select Course Student Name: Enter Student Full Name                                                            | east Name :                 |
|                                                   | B. Tech. Computer Science Engineering ( CSENG) Student Email Id : Enter Email ID Student Mobile No : Enter Mobile Num | ber                         |
|                                                   | Password : *                                                                                                    |                             |
|                                                   | Generate                                                                                                    | r Edit Click On Side Toggle |
|                                                   | Click here                                                                                                    |                             |
|                                                   |                                                                                                    |                             |

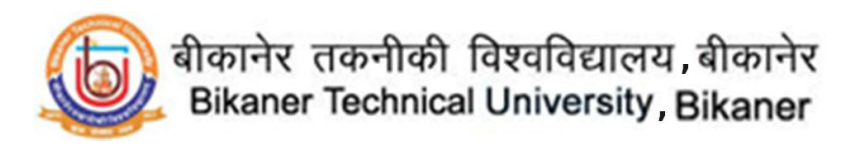

Now the **Application detail** section will open. Fill all the required details and click on **"Save and Proceed"** button. The screenshot as below.

| APPLICANT DETAILS                                                   |                            |                        |
|---------------------------------------------------------------------|----------------------------|------------------------|
| Applicant Details for : CSENG - (E<br>Computer Science Engineering) | ). Tech.                   | Semester - I           |
| First Name : *                                                      | Middle Name :              | Last Name : *          |
| gemchand                                                            | Middle Name                | Sahu                   |
| Applicant Name in Hindi :                                           | Father's Name : *          | Father's Name in Hindi |
| गेमचन्द साहू                                                        | Suresh Kumar Sahu          | सुरेश साहू             |
| Mother's Name :                                                     | Mother's Name in Hindi : * | Gender : *             |
| Reena Sahu                                                          | रीना साहू                  | MALE                   |
| Date of Birth(DD) :                                                 | Date of Birth(MM) :        | Date of Birth(YYYY) :  |
| 14                                                                  | <ul> <li>March</li> </ul>  | ▼ 1990                 |
| Category : *                                                        | Nationality :              | Religion : *           |
| GN 📕                                                                | T Indian                   | • HINDU                |

After that in the next section "Academic Details", fill all academic details and click on "Save and Proceed" button screenshot as below.

| Contra 1                                 |                        |                             |                 |              | - 1999 -                          |                    |             |
|------------------------------------------|------------------------|-----------------------------|-----------------|--------------|-----------------------------------|--------------------|-------------|
| .evel                                    | School / College Name* | Board / University<br>Name* | Passing Status* | Passing Year | Select<br>Percentage/CGPA<br>Type | Marks<br>Obtained. | Total Marks |
| Secondary/Class-<br>X *                  | 10th                   | BOARD OF SECON              | Passed v        | 2017 •       | Percentage 🔻                      | 425                | 500         |
|                                          |                        | Roll No                     |                 |              | 85                                |                    |             |
| Subjects Taken(Co                        | mma Separated)         | PCM                         | 1               |              |                                   |                    |             |
| H.S.S.C /<br>Equivalent<br>Examination * | 12th                   |                             | Passed <b>v</b> | 2019 *       | Percentage                        | 173                | 300         |
|                                          |                        | Roll No                     |                 |              | 57.67                             |                    |             |

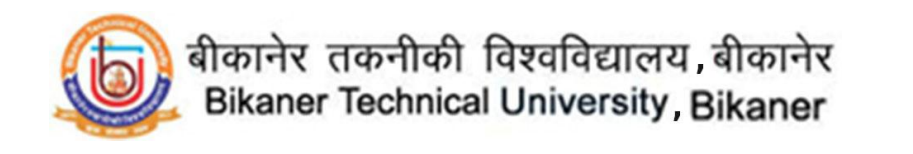

Now in **"Photo & Signature Section"** upload the student's photo and signature as per instruction given below. After that click on **"Save & Proceed"** button, screenshot as below.

| Photo Signature for : CSENG - (B. Tech.<br>Computer Science Engineering)                                                                                                    | Semester - I                                                                                                    |
|----------------------------------------------------------------------------------------------------|----------------------------------------------------------------------------------------------------|
| Uploaded Photo                                                                                                    | Uploaded Signature                                                                                                |
| Choose File No file chosen<br>(Passport size colour photo 4.5 cm x 3.5 cm)<br>Note: Uploaded Image to be less than 100KB (S can to be done in <b>100dpi</b> of only ipeg, jpg formats are allowed. | Choose File No file chosen<br>Note: Uploaded Image to be less than 100KB, and only jpeg, jpg formats are allowed. |
| Note: Please upload clear Photo. Signature must be on white background<br>You can proceed forward only after uploading your photograph and signat                                                  | using Black / Blue ink pen. Save Save Save & Proceed                                                              |

After that in **"Document Details"** section upload all academic documents in either JPEG/JPG or PDF format . The screenshot as below.

| Computer Science Engineering)                                                                 | . Tech.                                        |                           |                        |                            | Semester - I                    |
|-----------------------------------------------------------------------------------------------|------------------------------------------------|---------------------------|------------------------|----------------------------|---------------------------------|
| Note: Uploaded image should be less tha                                                       | n 200KB ( Scan to be done in 1)                | 00dpi only). Only jpeg, j | jpg, png, bmp are allo | owed. In Category (OBC, SC | , ST) and Physically Challenged |
| (scarr copy of related document ready for                                                     |                                                |                           |                        |                            |                                 |
| Name of the Document                                                                          | Uploaded link                                  | Upload                    | Туре                   |                            |                                 |
| Secondary/Class-X                                                                             | Click here to view the document                | Browse                    | Original               | *                          | Upload                          |
|                                                                                               | Original                                       | Cho                       | ose file Se            | lect file type             | Upload file                     |
| Vlarksheet of H.S.S.S /Equivalent<br>Examinations                                             | Click here to view the<br>document<br>Original | Browse                    | Original               | Y                          | Upload                          |
| Vigration Certificate/Transfer Certificate<br>Attested by deo for out side from<br>Rajasthan) | Click here to view the<br>document<br>Original | Browse                    | Original               | v                          | Upload                          |
| PH Certificate                                                                                | Click here to view the<br>document<br>Original | A Browse                  | Original               | v                          | Upload                          |

After completion of all details the **"Preview"** section will open, here click on confirmation check box and finally click on **"Confirm & Submit"** button. Screenshot as below.

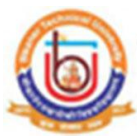

बीकानेर तकनीकी विश्वविद्यालय बीकानेर Bikaner Technical University, Bikaner

|                                                                      |                                    | 6                                                  | बीकानेर तक<br>Bikaner Tea                              | नीकी विश्ववि<br>chnical Unive          | द्यालय , बीक<br>rsity , Bika        | जनेर<br>ner                                         |                                        |                                 |
|----------------------------------------------------------------------|------------------------------------|----------------------------------------------------|--------------------------------------------------------|----------------------------------------|-------------------------------------|-----------------------------------------------------|----------------------------------------|---------------------------------|
|                                                                      |                                    | ENROLLI                                            | SESSION :20<br>MENT FORM : BAC                         | 19-2020 , <b>SEME</b><br>CHELOR OF TEC | STER - I<br>CHNOLOGY                | (B.TECH.)                                           |                                        |                                 |
| Form No. :                                                           |                                    | Enrollment No. :                                   |                                                        | Branch: (C                             | Computer Scie                       | ence Engineering)                                   | 102)                                   |                                 |
| 1. Applicant Na                                                      | me in Englis                       | h: GEMCHAND                                        | SAHU                                                   |                                        |                                     |                                                     |                                        | _                               |
| 2. Applicant Na                                                      | me in Hindi                        | : गेमचन्द साह                                      |                                                        |                                        |                                     |                                                     |                                        |                                 |
| 3. Father's Nam                                                      | e in English                       | I: SURESH KU                                       | IMAR SAHU                                              |                                        |                                     |                                                     |                                        |                                 |
| 4. Father's Nam                                                      | e in Hindi :                       | सुरेश साहू                                         |                                                        |                                        |                                     |                                                     |                                        | 77.                             |
| 5. Mother's Nan                                                      | ne in Englisl                      | h: REENA SAH                                       | U                                                      |                                        |                                     |                                                     |                                        |                                 |
| 6. Mother's Nan                                                      | ne in Hindi :                      | रीना साहू                                          |                                                        |                                        |                                     |                                                     |                                        |                                 |
| 7. Gander :                                                          |                                    | MALE                                               |                                                        |                                        |                                     |                                                     |                                        |                                 |
| 8. Date Of birth                                                     | :                                  | 14/3/1990                                          |                                                        |                                        |                                     |                                                     |                                        |                                 |
| 9. Status :                                                          |                                    | Regular                                            |                                                        |                                        |                                     |                                                     |                                        |                                 |
| 10. Category :                                                       |                                    | GN                                                 |                                                        |                                        |                                     |                                                     |                                        |                                 |
| 11. Specialization                                                   | n / Branch :                       | Computer So                                        | cience Engineering                                     |                                        |                                     |                                                     |                                        |                                 |
| 12. Admission st                                                     | atus :                             | REAP                                               |                                                        |                                        |                                     |                                                     |                                        |                                 |
| 13. Permanent A                                                      | ddress :                           | Ward 16,San<br>Jamul ,49002                        | ngharsh Chowk,Shi<br>24                                | vpuri 14. Co                           | rr.Address :                        | Ward 16,Sangha<br>,490024                           | ırsh Chowk,Shiv                        | puri Jamul                      |
| 15. Mobile No. :                                                     |                                    | 7694927378                                         |                                                        | 16. Pa<br>No                           | rent Mobile                         | 8713284182                                          |                                        |                                 |
| 17. Email :                                                          |                                    | geneticedee                                        | Producers                                              |                                        |                                     |                                                     |                                        |                                 |
|                                                                      |                                    |                                                    |                                                        |                                        |                                     |                                                     |                                        |                                 |
| 18. Education Qualifi                                                | cation:                            |                                                    |                                                        |                                        |                                     |                                                     |                                        |                                 |
| Name of the Exam                                                     | Name of B                          | oard/University                                    | Year of Passing                                        | Roll Nur                               | nber                                | Percentage/CGPA                                     | Marks<br>Obtained.                     | Total Marks                     |
| Secondary/Class-X                                                    | BOARD<br>EDUCA                     | OF SECONDARY<br>TION, RAJASTHAN                    | 2017                                                   | 56                                     | 5598                                | 85                                                  | 425                                    | 500                             |
| H.S.S.C /<br>Equivalent                                              | Goa Board<br>Second                | of Secondary & Higher                              | 2019                                                   | AC                                     | 45678                               | 57.67                                               | 173                                    | 300                             |
| Examination                                                          |                                    |                                                    |                                                        |                                        |                                     |                                                     |                                        |                                 |
| I have passed qualifyi<br>List of Documents                          | ng Exam for                        | admission before data ;                            | given by Coordinate                                    | or REAP/RMAP/                          | RMCAAP/CA                           | AM/DAT : NO                                         |                                        |                                 |
| (Check List of Docu                                                  | ments : [ tick                     | (√) or ( x )])                                     |                                                        |                                        |                                     |                                                     |                                        |                                 |
|                                                                      |                                    | Secondary/Class-<br>X Mark Sheet                   | Marksheet of<br>H.S.S.S<br>/Equivalent<br>Examinations | Mark sheet<br>of UG                    | Caste<br>Certificat                 | Migration<br>e Certificate/TC                       | Ex-Service<br>Man<br>Certificate       | PH<br>Certificate               |
| Student                                                              |                                    | 1                                                  | ~                                                      |                                        | 1                                   | 1                                                   |                                        | ~                               |
|                                                                      |                                    |                                                    |                                                        |                                        |                                     | 1                                                   |                                        | 1                               |
| Declaration by the                                                   | student ;                          | nave gone through info                             | ormation given abo                                     | confirmation                           | declare that t                      | the information is corre                            | ect to best of my                      | knowledge. I                    |
| declare date at pres<br>his found incorrect/r                        | ent I am not<br>nisleading th      | registered/enrolled witten the university will h   | th any other Univer<br>nave the rights to ca           | sity/Board/Institu<br>ancel my enrollm | ition for any r<br>ent/registration | egular course. In case<br>on at any stage and wi    | , any informatior<br>thout any prior n | n given above<br>otice. I will  |
| abide by the univers                                                 | sity rules and                     | l regulations and amer                             | ndments made with                                      | best possible si                       | ncerity.                            |                                                     |                                        |                                 |
| Declaration by the<br>If any information is<br>as per university rul | Head of Ins<br>found incorr<br>es. | titute : The information<br>ect or misleading, the | on mentioned has b<br>institute shall abide            | een verified and<br>by the decision    | found consis<br>s of the unive      | tent with original docu<br>rsity in respect of impo | ments submitted<br>osed penalty cor    | by the student rection fee etc. |
|                                                                      | of Head Of                         | Institute                                          |                                                        |                                        |                                     |                                                     | Signa                                  | ture of studer                  |
| Seal and Signature                                                   |                                    |                                                    |                                                        |                                        |                                     |                                                     |                                        |                                 |
| Seal and Signature                                                   |                                    |                                                    |                                                        |                                        |                                     |                                                     |                                        |                                 |

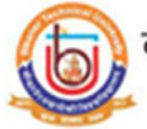

## बीकानेर तकनीकी विश्वविद्यालय बीकानेर Bikaner Technical University, Bikaner

After Confirmation on Success message will open. Here three options are available

- 1. Add New Student : To add new student again click here
- 2. **Reload :** To reload the data again.
- 3. **Print :** To print the student form.

| 13. Permanent A    | ddress :             |          | forr.Address : | Ward 16,Sangl      | harsh Chowk,Sh |     |
|--------------------|----------------------|----------|----------------|--------------------|----------------|-----|
| 15. Mo             | d Successfully       |          |                | × 1024<br>\$284162 |                |     |
| 17. Em             | dd New Student       | C Reload | Ð              | Print              |                |     |
| 18. Education QCII | ck here to add new s | tudent   |                | Click here to      | print the f    | orm |
|                    |                      |          |                |                    | Marks          |     |

Online Support Services Bikaner Technical University, Bikaner. Admission Portal